**NETIChome**®

#### Модуль-регулятор (Dimmer)

## Процесс добавления/удаления исполнительного устройства в сеть Z-Wave

Стр. 1 из 16

# Процесс добавления/удаления исполнительного устройства в сеть Z-Wave

Перед тем, как приступить к добавлению исполнительного устройства (модуля), пожалуйста, выполните процедуру настройки главного контроллера NETIC Control. Для получения дополнительной информации перейдите по ссылке: <u>http://www.netichome.com/en/support/netic/</u>

#### <u>Добавление модуля-регулятора (Dimmer) в базу данных главного</u> контроллера NETIC Control

- 1. После настройки главного контроллера NETIC Control, зайдите в его графический WEB-интерфейс;
- Зайдите в вкладку «Устройства/Управление устройствами» (Device/Device Management), оно расположено сверху в графическом интерфейсе;
- 3. Нажмите иконку «Управление устройствами NETIChome» (Manage NETIChome devices);

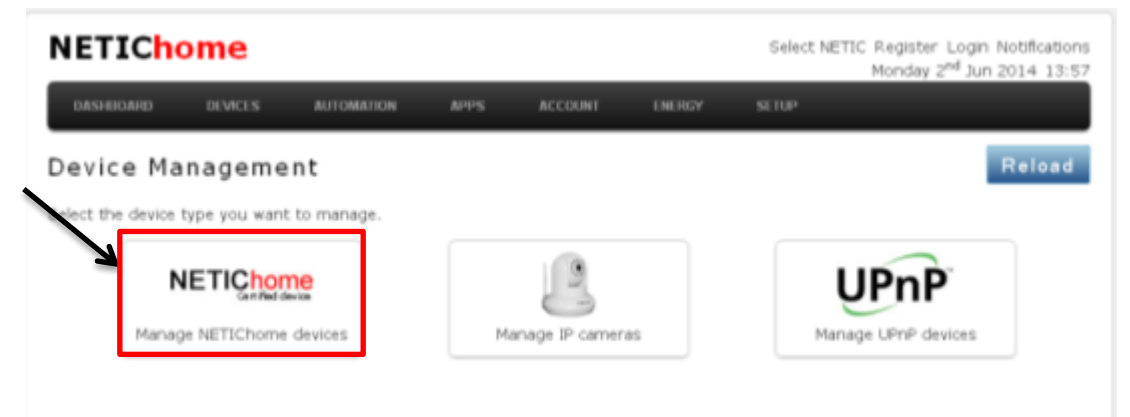

- 4. В левой части выберите:
  - «Добавить устройство NETIChome. Поднести устройства к контроллеру NETIC» (Add a NETIChome device. Bring devices to NETIC). В этом случае необходимо выполнить следующие шаги:
    - Подключить контроллер NETIC Control к локальной сети и подключить адаптер питания;
    - Подождать пока загорится 3 светодиода и перестанут мигать;
    - Поднести модуль-регулятор (в данном примере Dimmer) не менее чем на 1 метр от главного контроллера NETIC Control;
    - Затем нажать кнопку внизу справа «Начать добавление устройства» (Start adding devices).

В большинстве случаев используете этот метод добавления устройств. Он будет описан далее.

Стр. 2 из 16

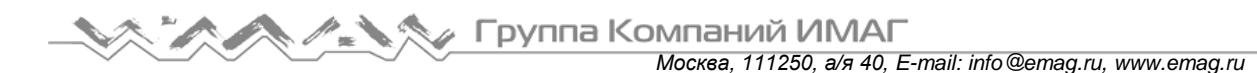

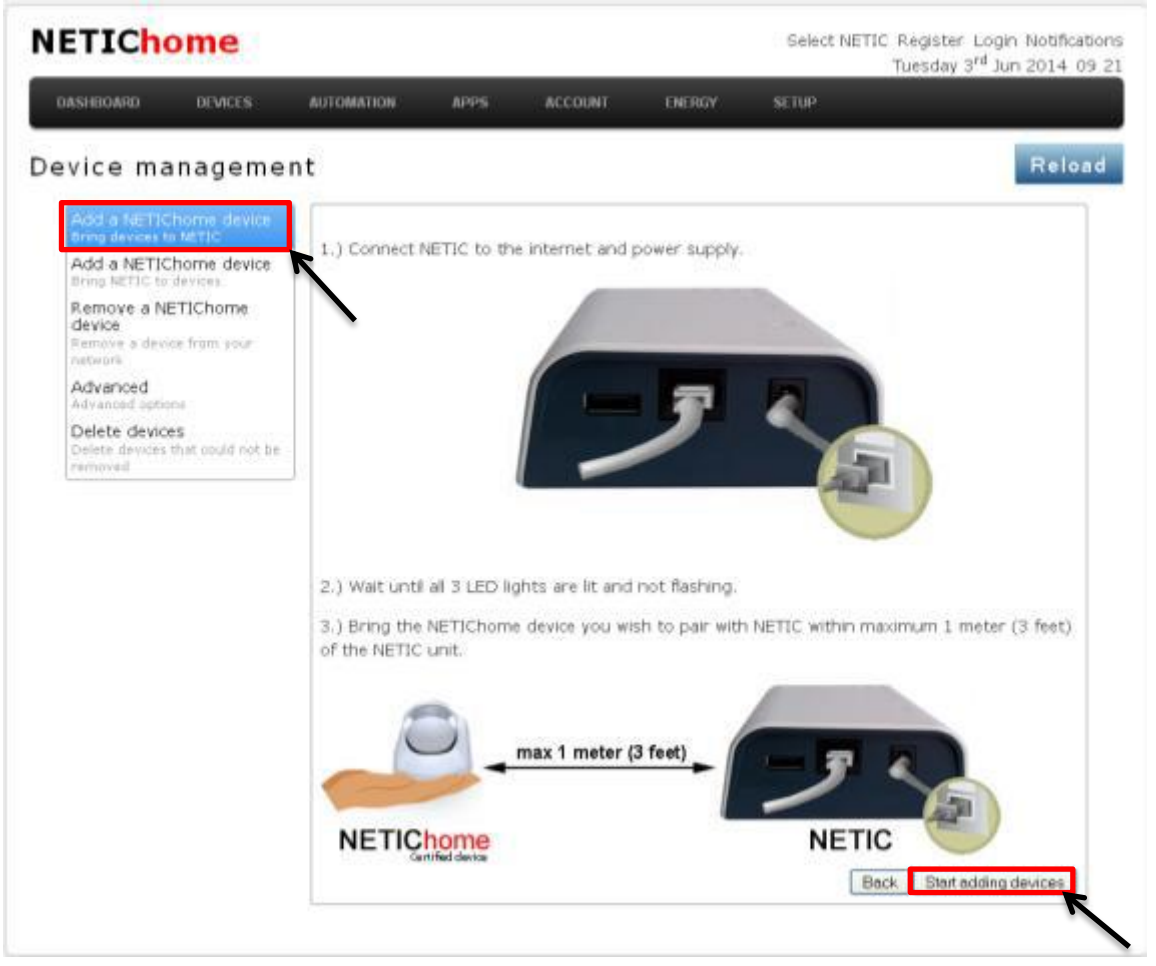

- «Добавить устройство NETIChome. Поднести контроллер NETIC к устройству» (Add a NETIChome device. Bring NETIC to devices). В этом случае необходимо удостовериться, что элементы питания полностью заряжены и установлены правильно, соблюдая полярность. Далее выполните следующие шаги:
  - Отключить контроллер NETIC Control от локальной сети и отключить адаптер питания;
  - Установить элементы питания (3х AA) в контроллер NETIC Control;
  - Поднести главный контроллер NETIC Control к модулюрегулятору (Dimmer) не менее чем на 1 метр. Нажать на корпусе главного контроллера NETIC Control кнопку с изображением батареи на несколько секунд и подождать пока светодиодная индикация начнет мигать оранжевым цветом;
  - Затем нажать кнопку внизу справа «Начать добавление устройства» (Start adding devices).

Стр. 3 из 16

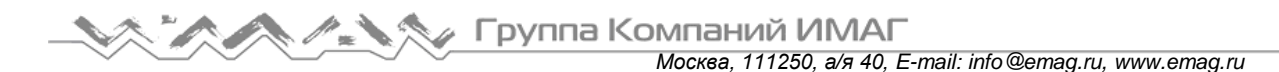

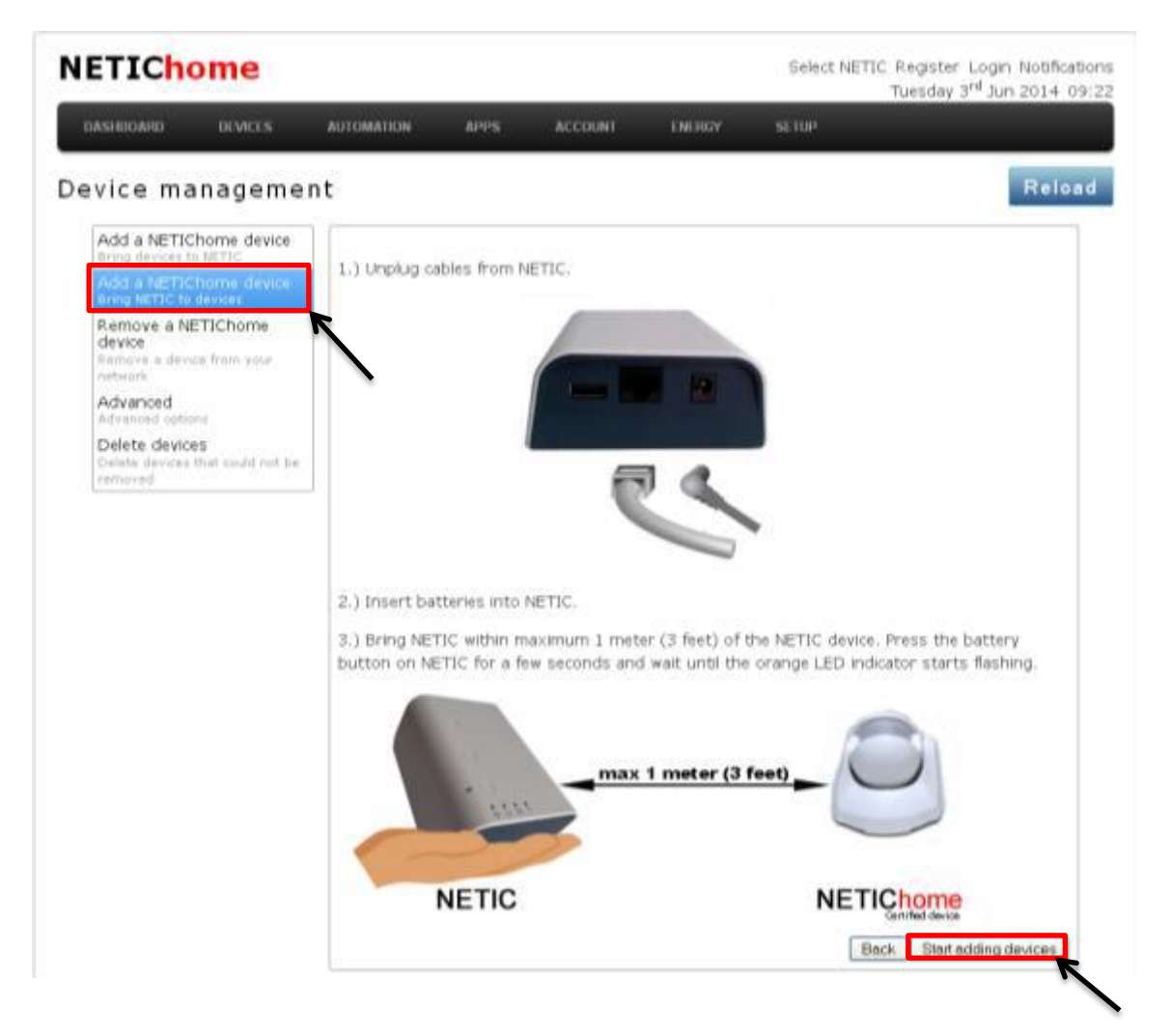

5. Главный контроллер NETIChome приступит к поиску новых устройств. Вы можете отслеживать поиск устройств в окне справа вверху «Режим добавления новых устройств» (Add new devices now);

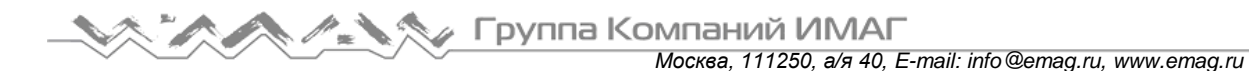

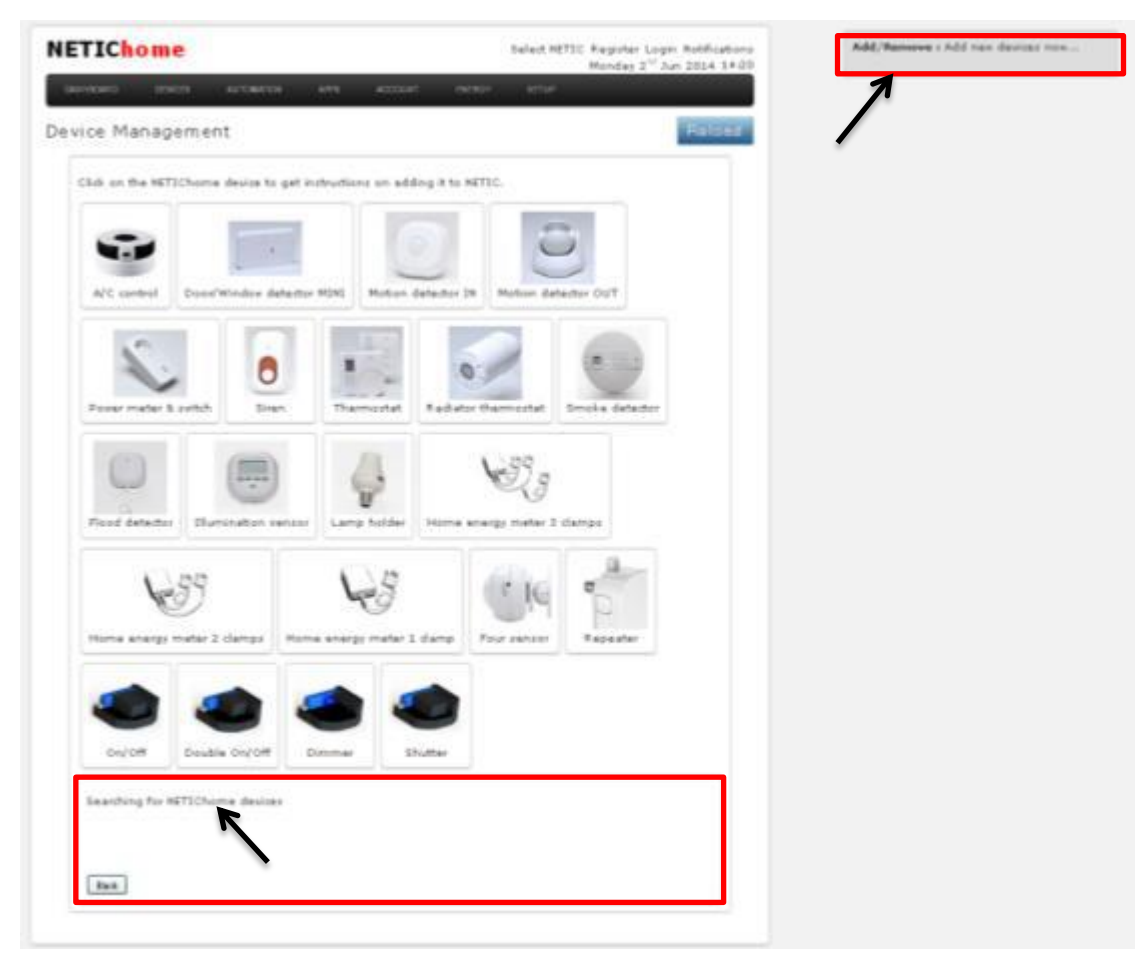

6. Нажмите на иконку модуля-регулятора «DIMMER».

#### <u>!!!Внимательно ознакомьтесь со схемой подключения модуля к</u> электрической цепи!!!

Подключите датчик температуры (приобретается отдельно).

В появившемся подменю выберите один из способов добавления устройства «Adding device instructions»:

- Или нажмите служебную кнопку на корпусе модуля более чем на 2 секунды;
- Или замкните контакты I1 3 раза в течение 3 секунд;
- Или подключите модуль к электросети, и он автоматически настроит связь с главным контроллером NETIC Control (в течение 30 минут).

Стр. 5 из 16

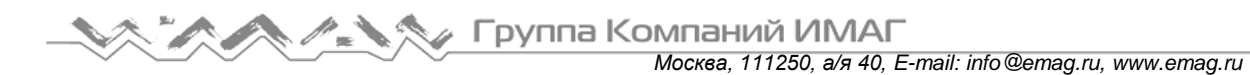

| ETIChome Select HETIC Register Login h                                                                                                    | totilizations NETIChome Select NETIC Register Lopin Notificat                                                                                                    |
|----------------------------------------------------------------------------------------------------|----------------------------------------------------------------------------------------------------|
| AUTOARD BUNCH AUTOARED APPS AUTOARE SEENSY SEEN                                                                                                    | mannants stratta arrante are attend inter situe                                                                                                    |
| vice management                                                                                                    | Related Device Management Relate                                                                                                    |
| Click on the NETICharme device to get instructions on adding it to RETIC.                                                                                                    | Click on the HETIChame device to get instructions on adding it to HETIC.                                                                                                    |
| AC centrel DoorfWindow detector MINI Holion detector IM Holion detector OUT                                                                                                    | A/C cantrol Duor/Window detector MIXI Mation detector 2H Retion detector OUT                                                                                                    |
| Device instructions n                                                                                                    | Add devices instructions                                                                                                    |
| Adding device instructions:         Adding device instructions:           Press the service button for more than 2 second or connect the module to the power supply and it will connect the module to the power supply and it will connect the module to the power supply and it will connect the module to the power supply and it will connect the module to the power supply and it will connect the module to the power supply and it will connect the module to the power supply and it will connect the module to the power supply and it will connect the module to the power supply and it will connect the module to the power supply and it will connect the module to the power supply and it will be the service button for more than 6 seconds or press the service button for more than 6 seconds or press the service button for the times within 3 seconds or press the service button for more than 6 seconds or press the service button for more than 6 seconds or press the seconds or press the second second                                                           | Proved render 6 public<br>Proved render 6 public<br>Proved |
| Home energy meter 2 memore energy meter 2 memory energy energy energy and a second energy meter 2 memory energy energy en | Home everys mate 2 camps: Home skedge mater 2 camp - How server - Reputer                                                                                                    |
| On/Off         Deuble On/Off         Dennise         Shutter                                                                                                    | Os/Of Zeabla Go/Of Zeabla                                                                                                    |
| Bearching for RETECHONNE devices                                                                                                    | Baarding for NETICherne devices                                                                                                    |
| Beck                                                                                                    | Inst                                                                                                    |

7. Когда модуль будет обнаружен (в окне справа вверху «Режим добавления новых устройств» (Add new devices now)), нажмите «Закончить добавление устройства» (Finish adding).

| ETIChome                                                                | ATTE ACCOUNT ON                                              | Select NETIC Registe<br>Monday | r Login Hotficationa<br>2 <sup>10</sup> Jun 2014 14/20 | Add/Remove : Addel node & Derice: 4<br>Rode faund.Add new derices now<br>Add/Remove : Node Faund.Add new<br>derices new |
|-------------------------------------------------------------------------|--------------------------------------------------------------|--------------------------------|--------------------------------------------------------|----------------------------------------------------------------------------------------------------|
| vice Management                                                         |                                                              |                                | Felord                                                 | 1                                                                                                    |
| Click on the HETEChome device to g                                      | et instructions on adding it to H                            | ettic.                         |                                                        |                                                                                                    |
|                                                                         | 0                                                            | S                              |                                                        | /                                                                                                    |
| A/C control Decor/Window data                                           | stor MIHI Motion detector If                                 | Mutun datastor OUT             |                                                        |                                                                                                    |
|                                                                         |                                                              |                                |                                                        |                                                                                                    |
| Power meter & switch                                                    | Thermostat Radiato                                           | r thermositat Smoke dete       |                                                        |                                                                                                    |
| 0                                                                       | 14                                                           | 1289                           |                                                        |                                                                                                    |
| Find detector . Unimpation can                                          | P                                                            | NCG                            |                                                        |                                                                                                    |
|                                                                         | 6 ( M                                                        |                                | a l                                                    |                                                                                                    |
| 639                                                                     | 19                                                           | 019 0                          |                                                        |                                                                                                    |
| Home energy meter 2 damps                                               | iame energy meter 1 clamp                                    | Four renease Repeate           | <u>.</u>                                               |                                                                                                    |
| ے ک                                                                     | ۲                                                            |                                |                                                        |                                                                                                    |
| On/Off Double On/Off                                                    | Dimmer Shutter                                               |                                |                                                        |                                                                                                    |
| The following HETEChome devices of<br>Found dimmable light with node ED | iere found and configured:<br>• 6 and added as a device with | 10+4                           |                                                        |                                                                                                    |
|                                                                         |                                                              |                                |                                                        |                                                                                                    |
| (Fack)                                                                  |                                                              |                                | Freich adding                                          |                                                                                                    |

Адаптированный перевод на русский язык - компания **ИМАГ**. Копирование и иное воспроизведение любым способом данного документа и его частей без разрешения **ИМАГ** запрещены. Компании **NETIChome** и **ИМАГ** оставляют за собой право без уведомления вносить изменения в описание продуктов. 8. Модуль-регулятор «Dimmer», помимо функции регулятора, имеет возможность подключения двух независимых цифровых входов (подключение к I2 и I3 терминалам на корпусе модуля). Главный контроллер NETIC Control автоматически добавит их как дочерние устройства.

Вы можете это увидеть в окне статуса поиска устройств (Searching for NETIChome devices). После нажмите клавишу «Далее» (Next).

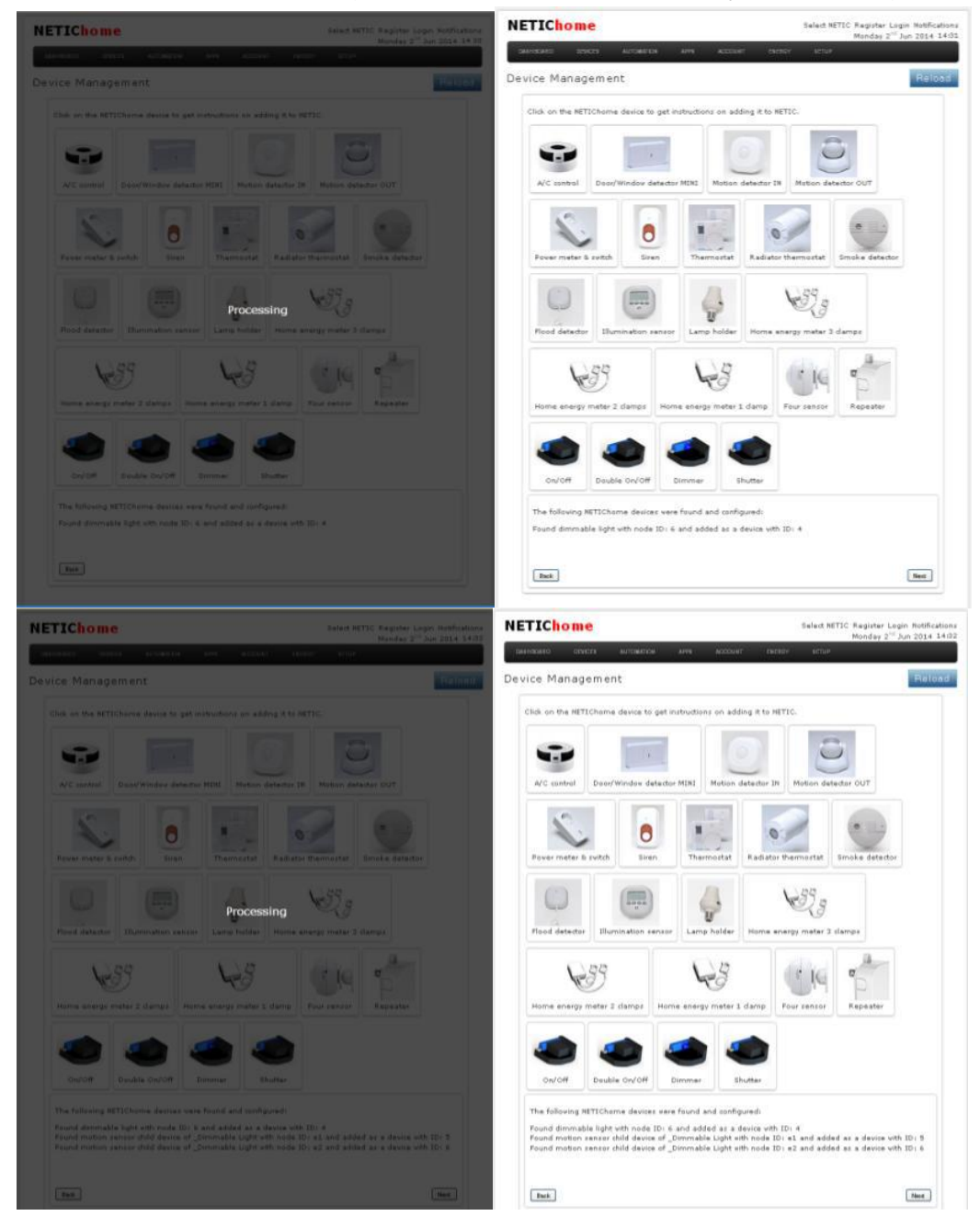

9. Далее произойдет переход на вкладку, где возможно ввести имя модуля, выбрать иконку и назначить комнату для добавленного устройства.

Стр. 7 из 16

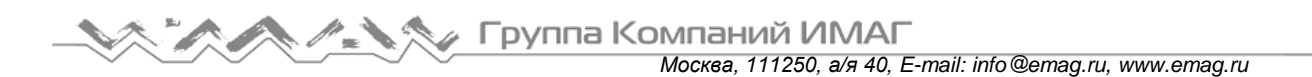

• Если вы подключили к терминалу I2 на корпусе модуля какойлибо датчик (датчик движения, например), вы должны провести его настройку в графическом интерфейсе для корректной совместной работы сенсора и модуля.

Присвойте имя для сенсора (например «Датчик движения» (Motion Sensor)), выберете иконку «Select icon» (выбранная иконка будет подсвечена) и выберете комнату «Select room», например, «Кухня» (Kitchen). По завершении нажмите кнопку «Далее» (Next)

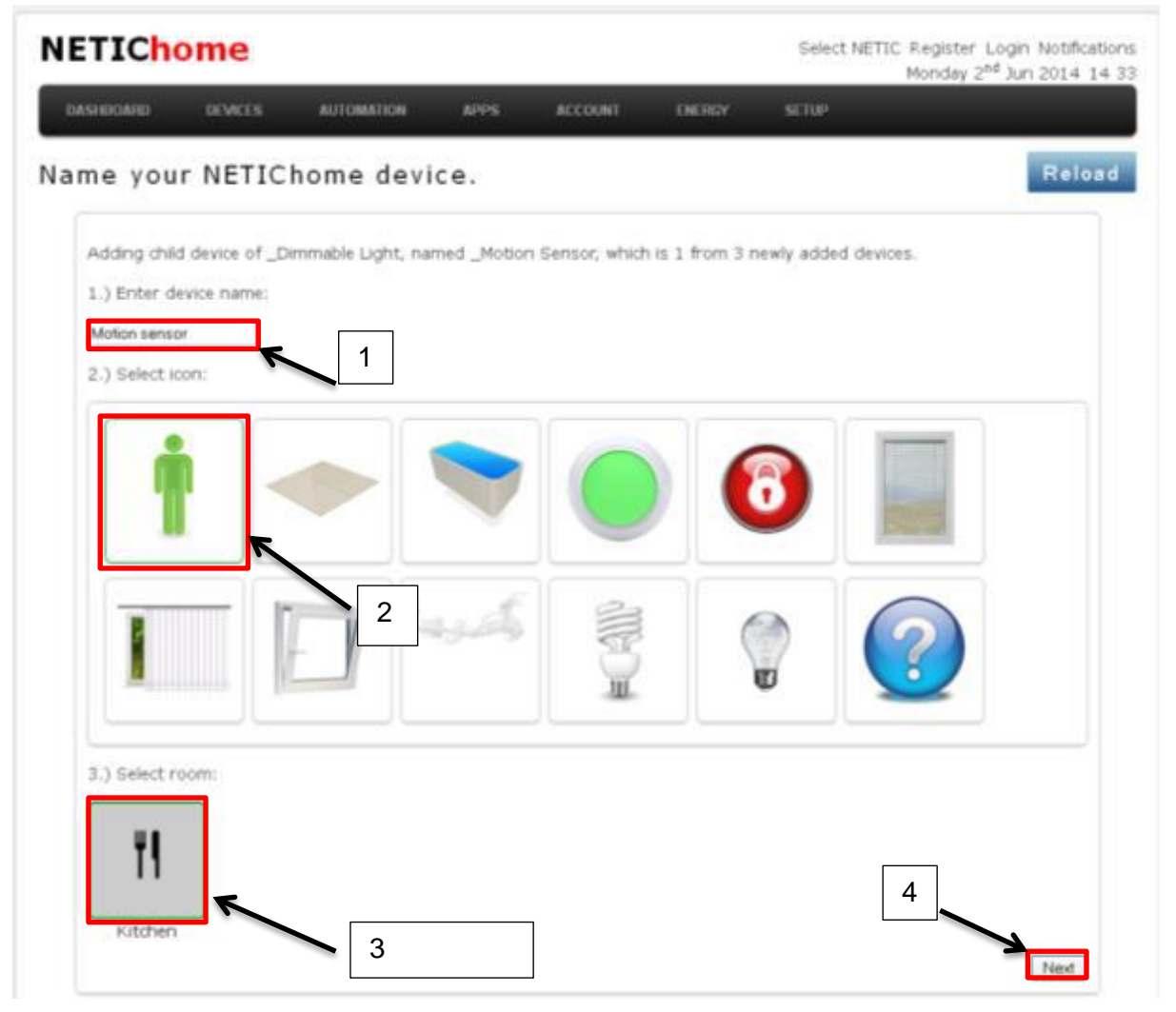

 Если вы подключили к терминалу I3 на корпусе модуля какойлибо датчик (например, датчик задымления), вы должны провести его настройку в графическом интерфейсе для корректной совместной работы сенсора и модуля.
 Присвойте имя для сенсора (например «Датчик движения» (Motion Sensor)), выберете иконку «Select icon»(выбранная иконка будет подсвечена) и выберете комнату «Select room», например «Кухня» (Kitchen). По завершению нажмите кнопку «Далее» (Next)

Стр. 8 из 16

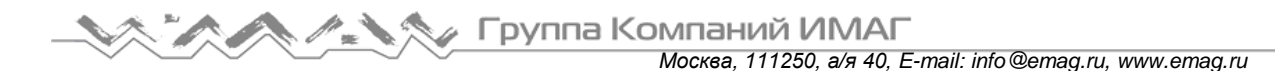

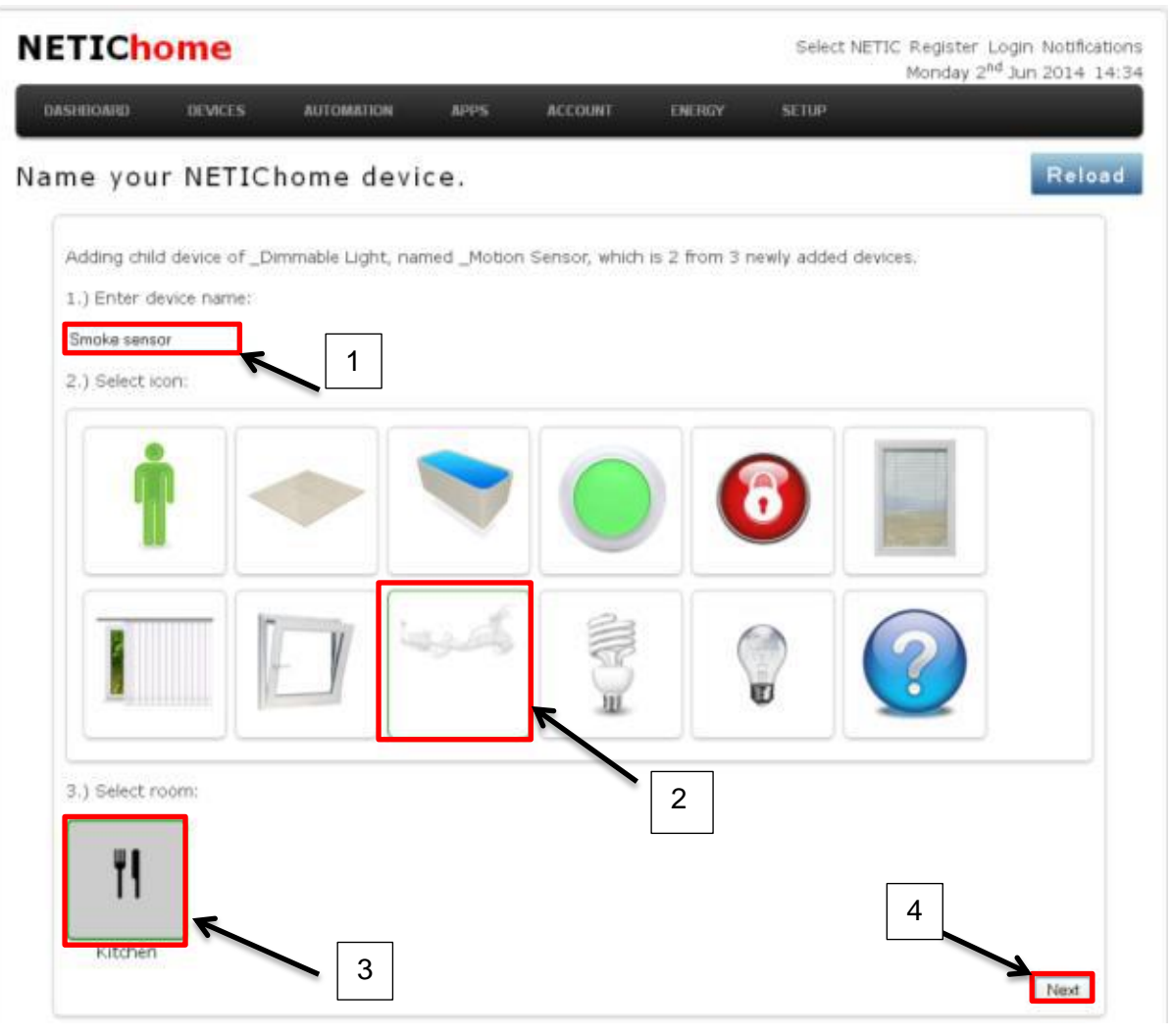

• Для настройки основной функции, вы должны провести его настройку в графическом интерфейс.

Присвойте имя для модуля (например «Рассеянный свет» (Ambient light)), выберете иконку «Select icon» (выбранная иконка будет подсвечена) и выберете комнату «Select room», например «Кухня» (Kitchen). По завершению нажмите кнопку «Далее» (Next)

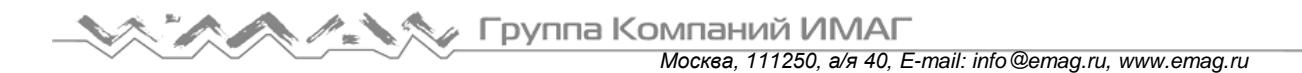

| NETIC <mark>home</mark>                                                       |                           |                     |        | Select NETIC F | Register Login Notifications<br>Nonday 2 <sup>nd</sup> Jun 2014 14 35 |
|-------------------------------------------------------------------------------|---------------------------|---------------------|--------|----------------|-----------------------------------------------------------------------|
| DASHBOARD DEVICES                                                             | AUTOMATION APPS           | ACCOUNT             | ENERGY | SETUP          |                                                                       |
| Name your NETIC                                                               | home device.              |                     |        |                | Reload                                                                |
| Adding device _Dimmable 1.) Enter device name: Ambient light 2.) Select icon: | Light which is 3 from 3 n | ewly added devices. | -      |                |                                                                       |
| 3.) Select room:                                                              | 3                         | 2                   |        | 4              | Next                                                                  |

• Далее появится всплывающее окно с запросом: «Добавить несколько устройств?» (Add more devices?), Нажмите «Готово» (Finish adding), если вы завершили ввод информации о модуле и сенсорах.

Стр. 10 из 16

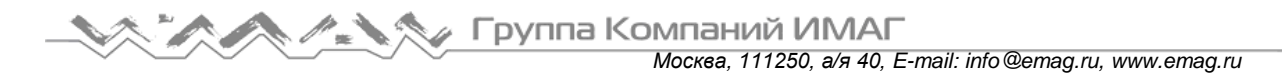

| NETICh                                   | ome                            |                    |             |                 |        | Select N | ETIC Register Login Notifications<br>Monday 2 <sup>nd</sup> Jun 2014 14:36 |
|------------------------------------------|--------------------------------|--------------------|-------------|-----------------|--------|----------|----------------------------------------------------------------------------|
| DASHBOARD                                | DEVICES                        | AUTOMATION         | APPS        | ACCOUNT         | ENERGY | SETUP    |                                                                            |
| Name you                                 | IT NETIC                       | home devi          | ce.         |                 |        |          | Reload                                                                     |
| Adding dev<br>1.) Enter d<br>Ambientligh | rice _Dimmable<br>levice name: | Light which is 3 f | from 3 newl | y added devices | .)     |          |                                                                            |
| 2.) Select #                             | con:                           |                    | Add more    | e devices?      |        |          |                                                                            |
|                                          |                                |                    |             | 4               | - (    |          |                                                                            |
| 3.) Select r                             |                                |                    |             |                 |        |          | Next                                                                       |

10. На этом процедура добавление модуля-регулятора завершена. После система перенаправит вас на вкладку «Устройство/Все устройства» (Devices/All devices), где будут отображены все добавленные устройства.

Стр. 11 из 16

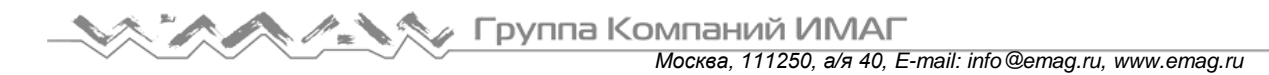

| NETIChome         |                 |          |        | Select NETIC | Register Login Notifications<br>4onday 2 <sup>nd</sup> Jun 2014 14:36 |
|-------------------|-----------------|----------|--------|--------------|-----------------------------------------------------------------------|
| DASHBOARD DEVICES | AUTOMATION APPS | ACCOUNT  | ENERGY | SETUP        |                                                                       |
| All devices       |                 |          |        |              | Reload                                                                |
| <b>Kitchen</b>    |                 |          |        |              |                                                                       |
| Kitchen           |                 |          |        |              | t                                                                     |
| Ambient light     | Smoke se        | insor    | Mo     | ition sensor |                                                                       |
| 0 Watt            | in the second   | n Bypass | İ      | Arm Bypsit   |                                                                       |
|                   |                 |          |        |              |                                                                       |

• Если вы приобрели и подключили датчик температуры, вы также увидите отображение текущей температуры.

| NETICho               | ome                 |            |             |         |        | Select NETI | C Register Login Notifications<br>Tuesday 3 <sup>rd</sup> Jun 2014 11:26 |
|-----------------------|---------------------|------------|-------------|---------|--------|-------------|--------------------------------------------------------------------------|
| DASHBOARD             | DEVICES             | AUTOMATION | APPS        | ACCOUNT | ENERGY | SETUP       |                                                                          |
| All devices           | ;                   |            |             |         |        |             | Reload                                                                   |
| <b>F</b> I<br>Kitchen |                     |            |             |         |        |             |                                                                          |
| Kitchen               |                     |            |             |         |        |             | Ť                                                                        |
| Ambier                | nt light            |            | Smoke senso | x       | Mo     | rion sensor |                                                                          |
| 0 Watt 0.00           | 01 0n<br>0 KWH 25°C | فريها      | Arm         | Вураза  | İ      | Arm Bypas   |                                                                          |
| _                     |                     |            |             |         |        |             |                                                                          |

Стр. 12 из 16

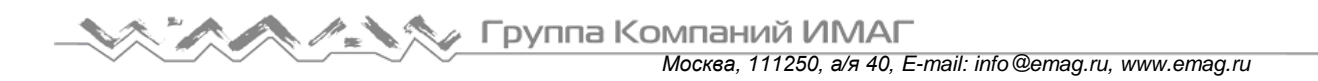

### Удаление модуля-регулятора (Dimmer) из базы данных главного контроллера NETIC Control

- Зайдите в вкладку «Устройства/Управление устройствами» (Device/Device Management), оно расположено сверху в графическом интерфейсе;
- 2. Нажмите иконку «Управление устройствами NETIChome» (Manage NETIChome devices);

| NETICh            | ome           | Select NETIC Register Login Notification<br>Monday 2 <sup>nd</sup> Jun 2014 13:5 |      |             |        |       |                        |
|-------------------|---------------|----------------------------------------------------------------------------------|------|-------------|--------|-------|------------------------|
| DASHDOARD         | DEVICES       | AUTOMATION                                                                       | APPS | ACCOUNT     | ENERGY | SETUP |                        |
| Device Ma         | nageme        | nt                                                                               |      |             |        |       | Reload                 |
| Select the device | type you want | t to manage.                                                                     |      |             |        |       |                        |
| 1                 |               | ne                                                                               |      | 9           |        |       | UPnP                   |
|                   | as NETIChome  | davisas                                                                          | M    | ID compared |        |       | Manager I Park devices |

- 3. В левой части выберите «Удаление устройства NETIChome из главного контроллера NETIC Control. Удаление устройства из вашей сети Z-Wave» (Remove a NETIChome device. Remove a device from your network). Затем выполните следующие шаги:
  - Поднесите устройство, которое вы хотите удалить к контроллеру NETIC Control на расстояние не менее 1 метра друг от друга;
  - Для начала процесса удаления нажмите клавишу «Начать удаление устройств» (Start removing devices).

Стр. 13 из 16

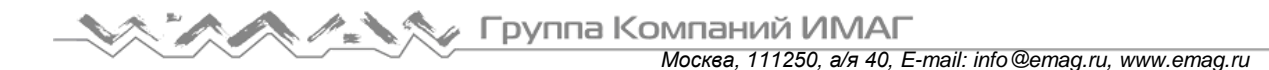

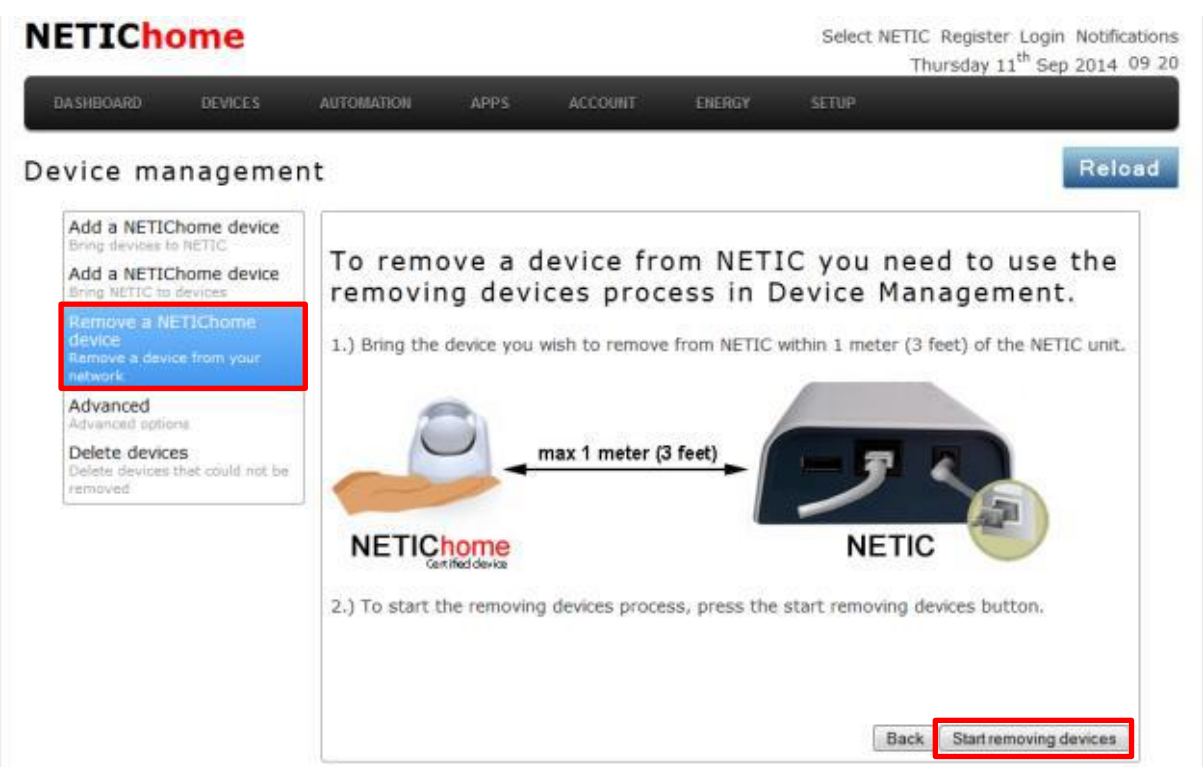

4. Главный контроллер NETIC Control начнет процесс удаления устройства. За ходом вы можете наблюдать в окне справа сверху «Режим удаления новых устройств» (Remove devices mode));

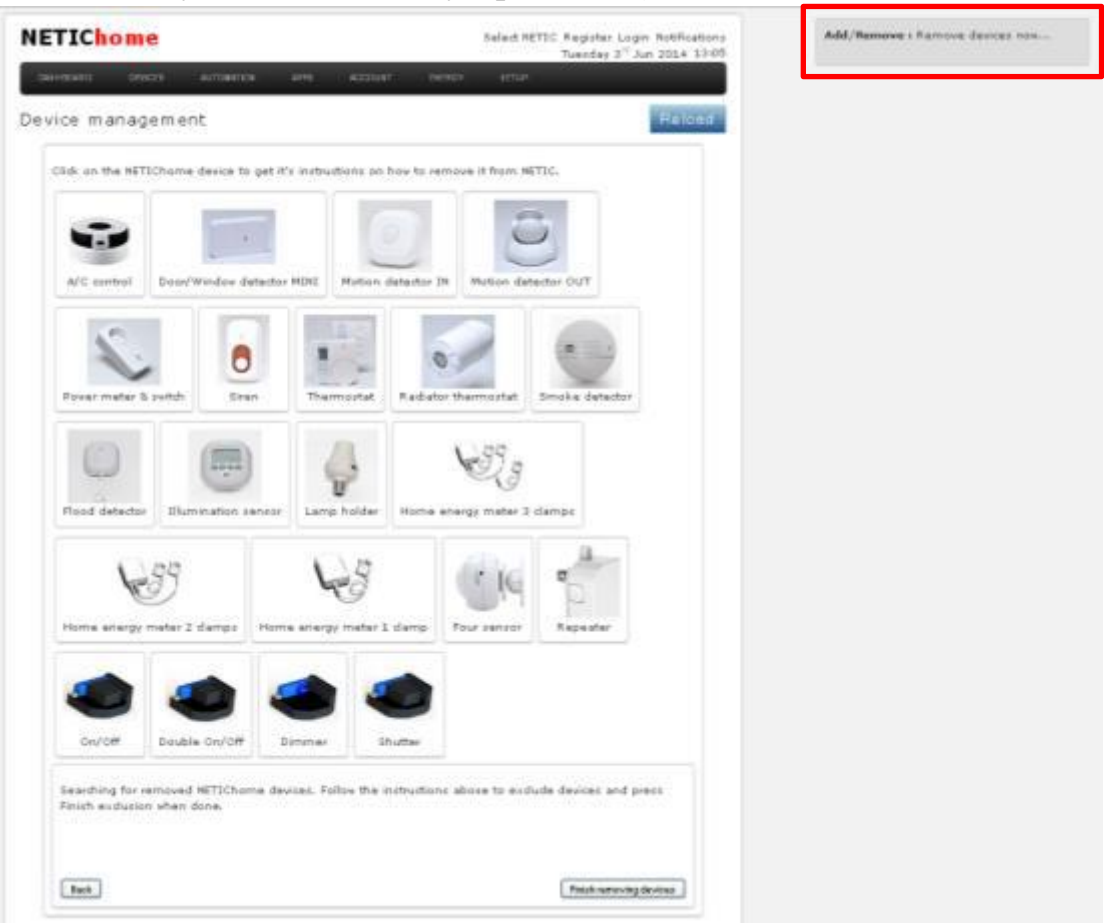

Адаптированный перевод на русский язык - компания **ИМАГ**. Копирование и иное воспроизведение любым способом данного документа и его частей без разрешения **ИМАГ** запрещены. Компании **NETIChome** и **ИМАГ** оставляют за собой право без уведомления вносить изменения в описание продуктов. 5. Нажмите на иконку модуля-регулятора «DIMMER».

В появившемся подменю выберите один из способов удаления устройства «Remove device instructions»:

- Или нажмите служебную кнопку на корпусе модуля более чем на 6 секунд;
- Или замкните контакты I1 5 раз в течение 3 секунд.

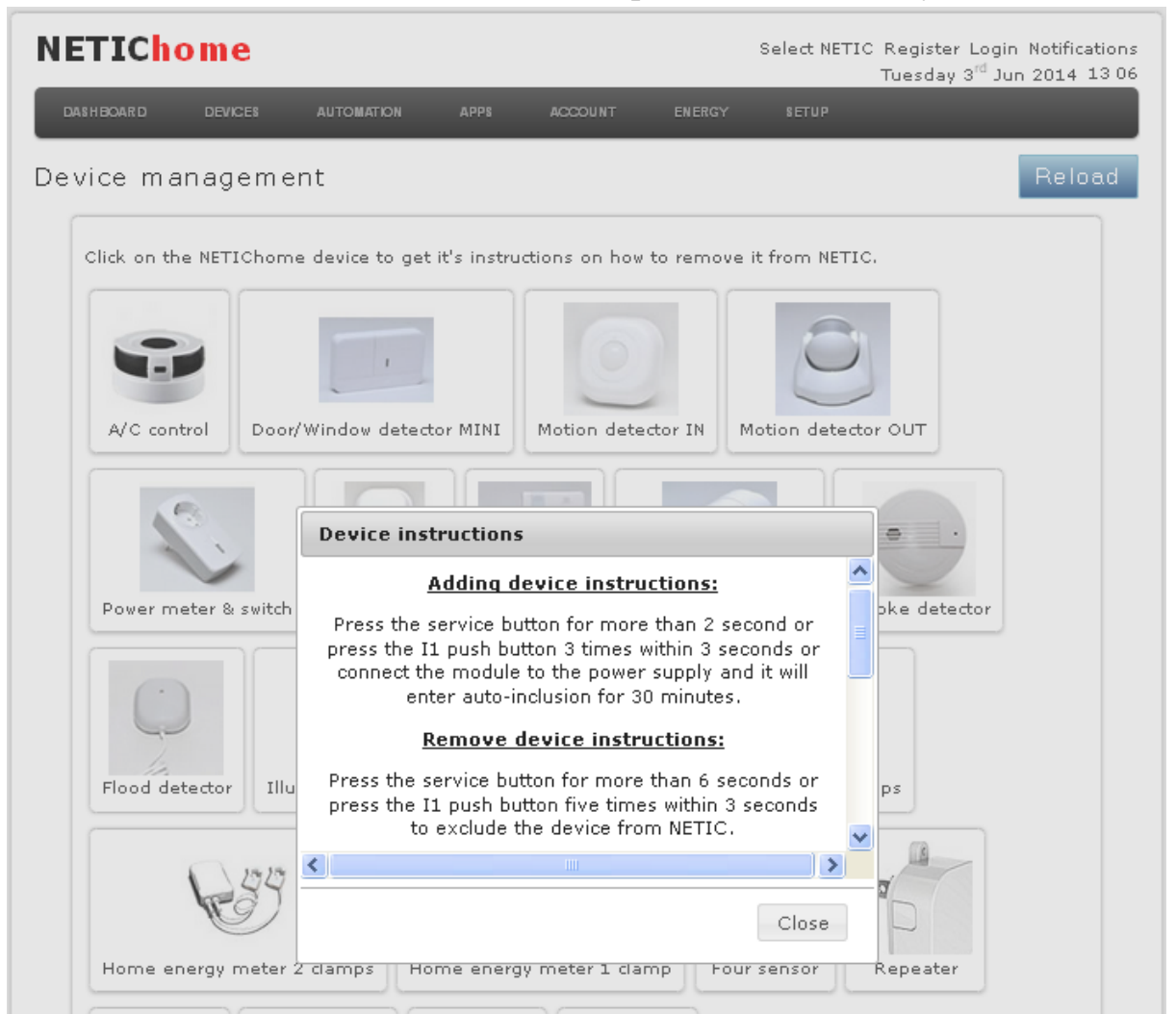

6. Когда модуль будет удален (в окне справа вверху «Режим удаления новых устройств» (Remove devices mode)), нажмите «Закончить удаление устройства» (Finish removing devices).

Стр. 15 из 16

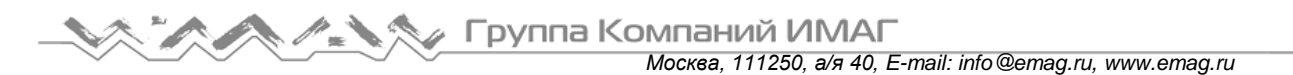

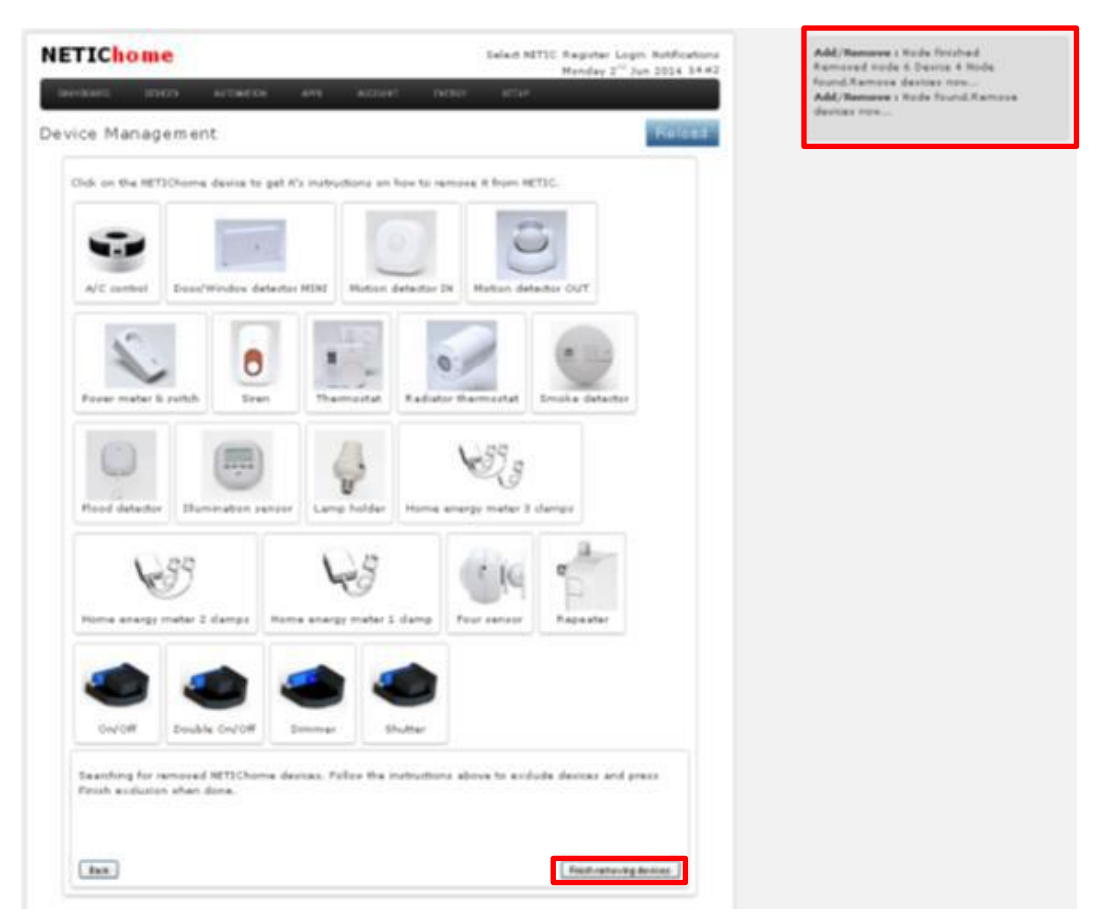

7. На этом процедура удаления модуля (устройств) окончена. Вы будете перенаправлены в меню «Устройства/Все устройства» (Devices\All devices).

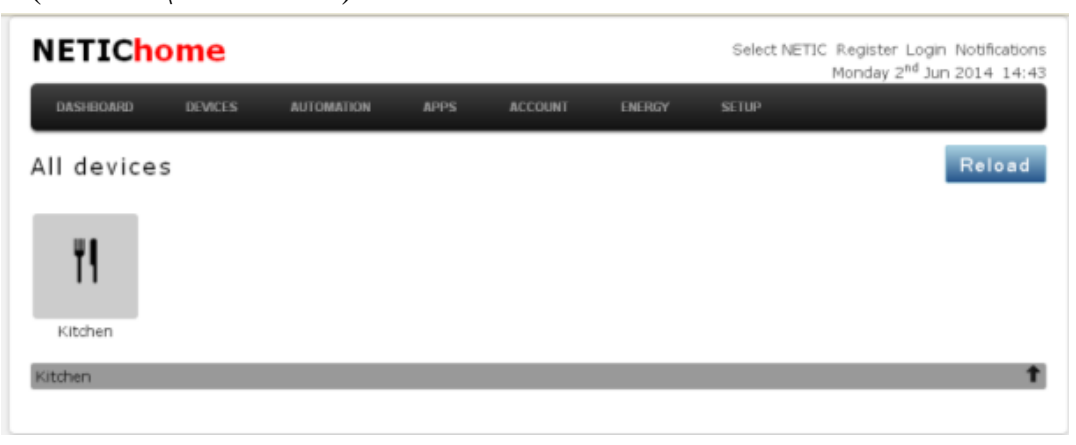

Стр. 16 из 16